## **INSTRUCTIVO PARA CONSULTAR LAS PROVIDENCIAS**

A través del presente instructivo se indica el PASO A PASO para que el usuario consulte las providencias proferidas en los procesos asignados a los Magistrados que conforman la Sección Cuarta del Tribunal Administrativo de Cundinamarca.

1. Consultar en el navegador la página web de la RAMA JUDICIAL y de click en "CONSULTA DE PROCESOS".

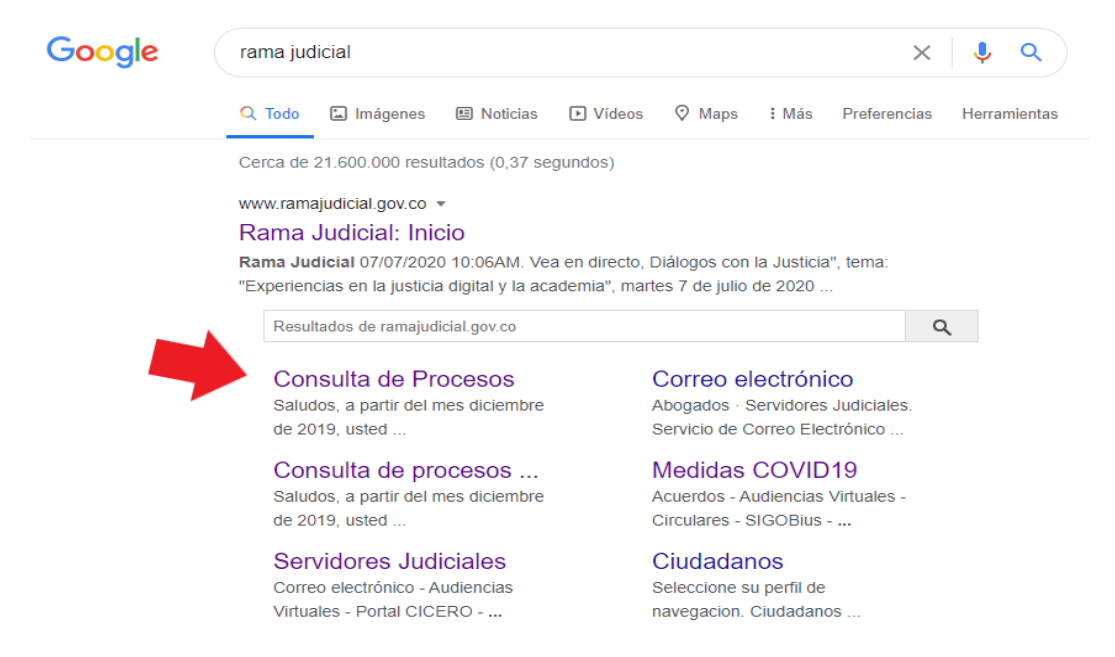

2. Allí se abre una ventana de CONSULTA DE PROCESOS NACIONAL UNIFICADA, dar click en el LINK LLAMADO "CONSULTA DE PROCESOS"

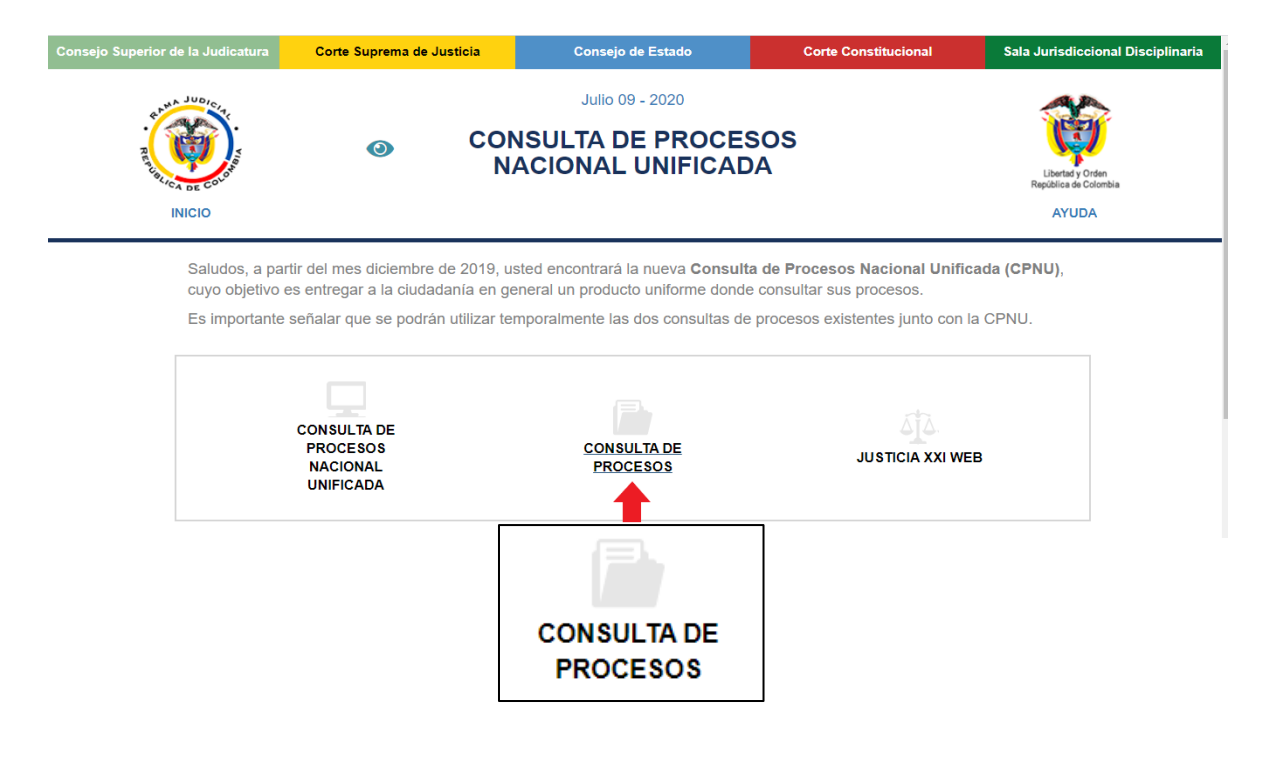

3. A continuación, en la CONSULTA DE PROCESOS se abre la siguiente ventana, en la que se tiene que seleccionar la <u>ciudad</u> y la <u>Entidad / Especialidad</u>:

| INIC | 0 Rama Judicial<br>Consejo Superior de la Judicatura<br>República de Colombia | AYUDA |
|------|-------------------------------------------------------------------------------|-------|
|      | Consulta de Procesos                                                          |       |
|      | Seleccione donde esta localizado el proceso                                   |       |
|      | Ciudad: Seleccione la Ciudad                                                  |       |
|      | Juzgados de Ejecución de Penas y Medidas de Seguridad                         |       |
|      | Seleccione la ciudad: Seleccione 🗸 Ir a Juzgado                               |       |
|      | Favor verificar la información con la Secretaría correspondiente              |       |

4. Para consultar los procesos asignados a los Magistrados de la Sección Cuarta del Tribunal Administrativo de Cundinamarca, se debe seleccionar en el menú desplegable la <u>Ciudad</u>: BOGOTA, D.C. y en el menú desplegable <u>Entidad / Especialidad</u>: TRIBUNAL ADMINISTRATIVO DE CUNDINAMARCA – SECCION CUARTA (ORAL)

| CIO                                | ludicial<br>o Superior de la Judicatura<br>lica de Colombia   | B AY |
|------------------------------------|---------------------------------------------------------------|------|
| Consulta de Procesos               |                                                               |      |
|                                    |                                                               |      |
| Seleccione donde esta localiz      | ado el proceso                                                |      |
| Ciudad                             | BOGOTA, D.C.                                                  |      |
| Entidad/Especialidad               | TRIBUNAL ADMINISTRATIVO DE CUNDINAMARCA - SECCION CUARTA (C 🗸 |      |
|                                    |                                                               |      |
| Aquí encontrará la manera más f    | ácil de consultar su proceso.                                 |      |
| Seleccione la opción de consulta q | ue desee:                                                     |      |
| Número de Radicación               | ✓                                                             |      |
|                                    |                                                               |      |
| Número de Radicació                | n                                                             |      |
|                                    | ······                                                        |      |
|                                    |                                                               |      |
|                                    | Consultar Nueva Consulta                                      |      |
|                                    | Declice la barra a la derecha para iniciar la conculta        |      |
|                                    | Desire la barra a la delecita para inicial la consulta.       |      |
|                                    |                                                               |      |
|                                    |                                                               |      |
|                                    |                                                               |      |
|                                    |                                                               |      |
|                                    |                                                               |      |

5. En el número de radicación colocar los <u>23 dígitos del Radicado del Proceso</u> que se quiere consultar:

| NICIO Rama Judicial<br>Consejo Superior de la Judicatura<br>República de Colombia                                                                          | AY |
|----------------------------------------------------------------------------------------------------|----|
| Consulta de Procesos                                                                                                    |    |
|                                                                                                    |    |
| Seleccione donde esta localizado el proceso<br>Ciudad: BOGOTA, D.C.<br>Entidad/Especialidad: TRIBUNAL ADMINISTRATIVO DE CUNDINAMARCA - SECCION CUARTA (C V |    |
| A nuí ana antrará la manara más fásil da consultar su nacesa                                                                                               |    |
| Aqui encontrata la manera mas facil de consultar su proceso.                                                                                               |    |
| Número de Radicación 🗸                                                                                                    |    |
|                                                                                                    |    |
| Número de Radicación<br>25000233700020190066500<br>Consultar Nueva Consulta                                                                                |    |
| Deslice la barra a la derecha para iniciar la consulta.                                                                                                    |    |
| l                                                                                                    |    |
|                                                                                                    |    |
|                                                                                                    |    |

6. Luego deslice la barra a la derecha para iniciar la consulta y oprimir la opción CONSULTAR:

| Seleccione donde esta localizado el proceso         Ciudad:       BOGOTA, D.C.         Entidad/Especialidad:       TRIBUNAL ADMINISTRATIVO DE CUNDINAMARCA - SECCION CUARTA (C          Aquí encontrará la manera más fácil de consultar su proceso.         Seleccione la opción de consulta que desee:         Número de Radicación            25000233700020190066500         Consulta         Deslice la barra a la derecha para iniciar la consulta.                                                                                                    | CIO Rama Judicial<br>Consejo Superior de la Judicatura<br>República de Colombia     | AY |
|----------------------------------------------------------------------------------------------------|-------------------------------------------------------------------------------------|----|
| Seleccione donde esta localizado el proceso<br>Ciudad: BOGOTA, D.C.<br>Entidad/Especialidad: TRIBUNAL ADMINISTRATIVO DE CUNDINAMARCA - SECCION CUARTA (C<br>Aquí encontrará la manera más fácil de consultar su proceso.<br>Seleccione la opción de consulta que desee:<br>Número de Radicación<br>Seleccione de Radicación<br>Consultar Nueva Consulta<br>Deslice la barra a la derecha para iniciar la consulta.<br>Deslice la barra a la derecha para iniciar la consulta.                                                                                                    | Consulta de Procesos                                                                |    |
| Ciuda: BOGOTA, D.C.                                                                                                    | Seleccione donde esta localizado el proceso                                         |    |
| Entidad/Especialidad: TRIBUNAL ADMINISTRATIVO DE CUNDINAMARCA - SECCION CUARTA (C  Aquí encontrará la manera más fácil de consultar su proceso. Seleccione la opción de consulta que desee: Número de Radicación    Número de Radicación                                                                                                    | Ciudad: BOGOTA, D.C.                                                                |    |
| Aquí encontrará la manera más fácil de consultar su proceso.<br>Seleccione la opción de consulta que desee:<br>Número de Radicación<br>Número de Radicación<br>Consultar<br>Deslice la barra a la derecha para iniciar la consulta.                                                                                                    | Entidad/Especialidad: TRIBUNAL ADMINISTRATIVO DE CUNDINAMARCA - SECCION CUARTA (C 🗸 |    |
| Aquí encontrará la manera más fácil de consultar su proceso.<br>Seleccione la opción de consulta que desee:<br>Número de Radicación<br>Número de Radicación<br>Selección<br>Selección<br>Sele |                                                                                     |    |
| Seleccione la opción de consulta que desee:<br>Número de Radicación                                                                                                    | Aquí encontrará la manera más fácil de consultar su proceso.                        |    |
| Número de Radicación                                                                                                    | Seleccione la opción de consulta que desee:                                         |    |
| Número de Radicación<br>25000233700020190066500<br>Consultar Nueva Consulta<br>Deslice la barra a la derecha para iniciar la consulta.                                                                                                    | Número de Radicación                                                                |    |
| Número de Radicación<br>25000233700020190066500<br>Consulta<br>Deslice la barra a la derecha para iniciar la consulta.                                                                                                    |                                                                                     |    |
| 25000233700020190066500<br>Consultar Nueva Consulta<br>Deslice la barra a la derecha para iniciar la consulta.                                                                                                    | Número de Radicación                                                                |    |
| Consultar Nueva Consulta<br>Deslice la barra a la derecha para iniciar la consulta.                                                                                                    | 25000222700020400066500                                                             |    |
| Consulta<br>Deslice la barra a la derecha para iniciar la consulta.                                                                                                    | 25000253700020190006500                                                             |    |
| Deslice la barra a la derecha para iniciar la consulta.                                                                                                    | Consultar Nueva Consulta                                                            |    |
|                                                                                                    | Deslice la barra a la derecha para iniciar la consulta.                             |    |
|                                                                                                    |                                                                                     |    |
|                                                                                                    |                                                                                     |    |
|                                                                                                    |                                                                                     |    |
|                                                                                                    |                                                                                     |    |
|                                                                                                    |                                                                                     |    |

7. Diríjase hacia abajo y en el cuadro denominado <u>Datos del Proceso</u> busque el campo de <u>Documentos Asociados</u> – <u>Nombre del Documento</u> y oprima <u>Click aquí para descargar</u> (que está en letra color rojo).

|                                                     | Datos del Proceso                                         |                                                                                                    |                                                                                    |                                                    |                                   |                      |  |  |  |  |  |  |  |
|-----------------------------------------------------|-----------------------------------------------------------|----------------------------------------------------------------------------------------------------|------------------------------------------------------------------------------------|----------------------------------------------------|-----------------------------------|----------------------|--|--|--|--|--|--|--|
| Información d                                       | Información de Radicación del Proceso                     |                                                                                                    |                                                                                    |                                                    |                                   |                      |  |  |  |  |  |  |  |
| Despacho Ponente                                    |                                                           |                                                                                                    |                                                                                    |                                                    |                                   |                      |  |  |  |  |  |  |  |
| 000 T                                               | RIBUNAL ADMINI                                            | ABEL CACERES N                                                                                                    | MARTINEZ .                                                                         |                                                    |                                   |                      |  |  |  |  |  |  |  |
| Clasificación del Proceso                           |                                                           |                                                                                                    |                                                                                    |                                                    |                                   |                      |  |  |  |  |  |  |  |
| Tipo                                                |                                                           | Clase                                                                                                    | Recurs                                                                             | 0                                                  | Ubicación del Ex                  | pediente             |  |  |  |  |  |  |  |
| ORDINARI                                            | 0 1                                                       | NULIDAD Y RESTABLECIMIENTO DEL DEREC                                                                                                    | HO Sin Tipo de F                                                                   | Recurso                                            | Secretaria                        | a                    |  |  |  |  |  |  |  |
| Sujetos Proce                                       | sales                                                     |                                                                                                    |                                                                                    |                                                    |                                   |                      |  |  |  |  |  |  |  |
|                                                     |                                                           | Demandante(s)                                                                                                    |                                                                                    | Demandado(s)                                       |                                   |                      |  |  |  |  |  |  |  |
| - MICHEL AN                                         | TONIO HENRIQU                                             | EZ ELJACH                                                                                                    | - RSL. RDO-2017-02381 DE 21<br>- UNIDAD ADMINISTRATIVA E<br>CONTRIBUCIONES PARAFIS | DE JULIO DE 20<br>SPECIAL DE GES<br>CALES DE LA PR | 17<br>STION PENSION<br>OTECCION S | AL Y                 |  |  |  |  |  |  |  |
| Documentos Ast<br>F250002337000<br>(Click aqui para | TIDO POR COMP<br>ociados<br>120190088500545<br>descargar) | Con<br>ETENCIA PROVENIENTE DEL JZ. 40 ADMN. (<br>Nombre del Document<br>SAAUTOINTERLECUTORIO20200703135313.d                                         | enido<br>DE BOGOTA RADICADO 11001-3<br>0<br>20                                     | 3-37-040-2018-00                                   | 1379-00                           | )escripción<br>EMITE |  |  |  |  |  |  |  |
|                                                     |                                                           | Actuaciones                                                                                                    | del Proceso                                                                        |                                                    |                                   |                      |  |  |  |  |  |  |  |
| Fecha de<br>Actuación                               | Actuación                                                 | Anotación                                                                                                    |                                                                                    | Fecha Inicia<br>Término                            | Fecha Finaliza<br>Término         | Fecha d<br>Registr   |  |  |  |  |  |  |  |
| 03 Jul 2020                                         | NOTIFICACION<br>POR ESTADO                                | ACTUACIÓN REGISTRADA EL 03/07/2020 A                                                                                                    | 06 Jul 2020                                                                        | 08 Jul 2020                                        | 03 Jul 20                         |                      |  |  |  |  |  |  |  |
| 03 Jul 2020                                         | AUTO QUE<br>REMITE<br>PROCESO<br>POR<br>COMPETENCIA       | REMITASE POR COMPETENCIA AL TRIBUN<br>ATLANTICO. COMUNIQUESE AL JUZGADO<br>BOGOTA. NOTIFIQUESE PERSONALMENTE<br>ESTE AUTO Y EL ACTUAL RADICADO DEL F |                                                                                    |                                                    | 03 Jul 20                         |                      |  |  |  |  |  |  |  |
| 08 Oct 2019                                         | AL DESPACHO                                               |                                                                                                    |                                                                                    |                                                    | 08 Oct 20                         |                      |  |  |  |  |  |  |  |
|                                                     |                                                           | REPARTO Y RADICACION DEL PROCESO REALIZADAS EL VIERNES, 04 04 Oct 2019 04 Oct 2<br>DE OCTUBRE DE 2019 CON SECUENCIA: 1116 04 Oct 2019 04 Oct 2       |                                                                                    |                                                    |                                   |                      |  |  |  |  |  |  |  |
| 04 Oct 2019                                         | REPARTO Y<br>RADICACIÓN                                   | DE OCTUBRE DE 2019 CON SECUENCIA: 11                                                                                                    | 118                                                                                | 04 Oct 2019                                        | 04 Oct 2019                       | 04 Oct 20            |  |  |  |  |  |  |  |

8. Luego de que se abre un documento en WORD, oprimir "Habilitar Edición"

| <b>⊒</b> 5 · 0 ⊽ |        |           |          |                |                    | F2                | 2500023370002019006       | 5500S4SAAUT     | Iointerle  | CUTORIO20    | 2007031   | 35313 (1) (   | Vista protegi   | ida) - Wor     | d           | Yadira Selene L  | Leal Gomez | YS 🗊 | - | ٥ | x/  |
|------------------|--------|-----------|----------|----------------|--------------------|-------------------|---------------------------|-----------------|------------|--------------|-----------|---------------|-----------------|----------------|-------------|------------------|------------|------|---|---|-----|
| A                | rchivo | Inicio    | Insertar | Diseño         | Disposición        | Referencias       | Correspondencia           | Revisar         | Vista      | Ayuda        | Q.        | ¿Qué desea    | a hacer?        |                |             |                  |            |      |   |   | tir |
|                  | VIST   | A PROTEGI | DA Tenga | cuidado: los a | archivos de Interi | net pueden cont   | ener virus. Si no tiene   | que editarlo,   | es mejor q | ue siga en \ | Vista pro | otegida.      | Habilitar       | r edición      |             |                  |            |      |   |   | x   |
| L                |        |           |          |                | 3 • 1 • 2 • 1      | • 1 • 1 • 2 • 1 • | 1 • • • 2 • • • 3 • • • • | 4 • 1 • 5 • 1 • | 6 • 1 • 7  | 8            | 9 • 1 • 3 | 10 · + · 11 · | 1 • 12 • 1 • 13 | 3 · · · 14 · · | · 15 · 🗠 16 | 18 י ו 17 י ו 18 | * 1.       |      |   |   | -   |
| m<br>•           |        |           |          |                |                    |                   |                           |                 |            |              |           |               |                 |                |             |                  |            |      |   |   |     |
| 2 . 1            |        |           |          |                |                    |                   |                           |                 |            |              |           |               |                 |                |             |                  |            |      |   |   |     |
| 1                |        |           |          |                |                    |                   |                           |                 |            |              |           |               |                 |                |             |                  |            |      |   |   |     |
|                  |        |           |          |                |                    |                   |                           |                 |            |              |           |               |                 |                |             |                  |            |      |   |   |     |
| :                |        |           |          |                |                    | 1                 | FOF                       |                 |            |              |           |               |                 |                |             |                  |            |      |   |   |     |
|                  |        |           |          |                |                    | Adol              | be Acrobat                |                 |            |              |           |               |                 |                |             |                  |            |      |   |   |     |
|                  |        |           |          |                |                    |                   | rument                    |                 |            |              |           |               |                 |                |             |                  |            |      |   |   |     |
| -                |        |           |          |                |                    |                   |                           |                 |            |              |           |               |                 |                |             |                  |            |      |   |   |     |
| -                |        |           |          |                |                    |                   |                           |                 |            |              |           |               |                 |                |             |                  |            |      |   |   |     |

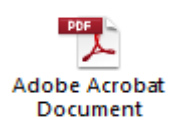

9. Hacer doble Click en "Adobe Acrobat Document" en Formato FPD

| ⊟ 5° ⊄ ⊽              | ;               |                                                                              |                     | F250002337000           | 20190066500                        | S4SAAUTOII   | NTERLECUTORIO       | )202007031353          | 13 (2) - Word                      |                    | Yadira Selen        | e Leal Gomez 🛛 😗                                              | <b>M</b> –                           | 3 /x/     |
|-----------------------|-----------------|------------------------------------------------------------------------------|---------------------|-------------------------|------------------------------------|--------------|---------------------|------------------------|------------------------------------|--------------------|---------------------|---------------------------------------------------------------|--------------------------------------|-----------|
| Archivo Inicio        | Insertar Diseño | Disposición                                                                  | Referencias         | Correspondencia         | Revisar                            | Vista        | Ayuda Q             | ¿Qué desea l           | hacer?                             |                    |                     |                                                               | A                                    | Compartir |
| Pegar<br>Portapapeles | mato            | $\sim$ 12 $\sim$ A <sup>4</sup><br>$\star$ abs X <sub>2</sub> X <sup>2</sup> | A → Aa → 🤌          |                         | •   €≣ ₹≣<br>  \$≣ •   ⊉<br>árrafo | ⊉  ¶<br>}•⊞• | AaBbCcD<br>1 Normal | AaBbCcDc<br>1 Sin espa | AaBbC( Aa<br>Titulo 1 T<br>Estilos | aBbCcE<br>Título 2 |                     | P Buscar ▼<br>abac Reemplazar<br>B Seleccionar ♥<br>5 Edición | Confidencialidad<br>Confidencialidad |           |
| L                     |                 | 3 · 1 · 2 · 1                                                                | • 1 • + • 🔓 • + • 1 | •   • 2 •   • 3 •   • 4 | ki i i 5 i i i                     | 6 • 1 • 7 •  | 1 • 8 • 1 • 9 • 1   | · 10 · + · 11 · +      | · 12 · + · 13 · + · 14             | 4 · i · 15 · į     | - 16 · 1 · 17 · 1 · | 18 - 1                                                        |                                      | <b>A</b>  |
| M                     |                 |                                                                              | Adob<br>Do          | 27<br>Arobat<br>cument  |                                    |              |                     |                        |                                    |                    |                     |                                                               |                                      |           |

**10.** Luego se abre el documento en formato PDF que contiene la providencia proferida por el Magistrado Ponente dentro del Proceso que se ha consultado.

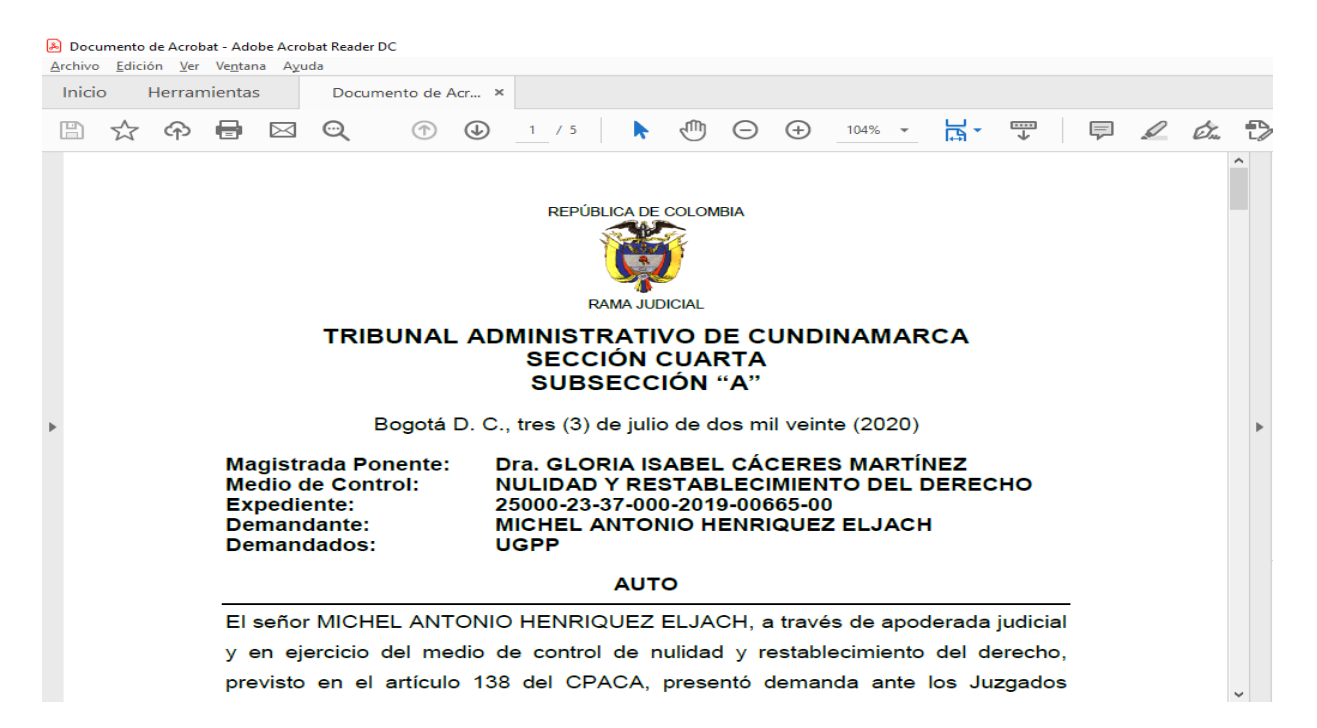